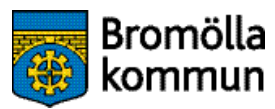

## Välkommen att boka träningstider hos oss!

Du vet väl att du som privatperson kan hyra de kommunala idrottshallarna och gymnastiksalarna för privat bruk? Kanske för att spela innebandy med kollegorna efter jobbet, utamana familjen i en badmintonmatch innan fredagsmyset eller låta barnen springa av sig i en hinderbana på barnkalaset!

Registrera dig som användare i vårt digitala bokningssystem och gör dina bokningar direkt i telefonen eller på datorn. Registrering och inloggning: **fri.bromolla.se/bokning/** 

Vill du inte registrera dig i vårt system går det bra att skicka en bokningsförfrågan utan att vara inloggad. Observera att förfrågan måste göras minst 48 timmar (arbetsdagar) innan bokningstillfället.

För förfrågan - hoppa över steget för registrering i manualen.

| Objektinformation Registrering                                                                                                    |
|----------------------------------------------------------------------------------------------------|
| Välkommen till vår webb-bokning                                                                                                    |
| Information<br>Väikommen till Bromölia kommuns webbokningi<br>Är du intresserad av att boka en tid i våra kirotishallar eller lokaler?<br>Som regisherad kund kan du boka drekt på sidan - logga in längist upp i högra hörnet.<br>Är du inte redan regisherad kan du göra det direkt på sidan och därefter boka en tid<br>Vill du inte registrera dig i vårt system går det bra att skicka en bokningstörfrågan utan att vara inloggad. Observera att<br>förfrågan måste göras minst 48 timmar innan bokningstillfället (arbeidagar).<br>Tärik på att du förutom taggritiffällig kod behöver en nyckel till Branthalten och Tinashalen (kvitteras ut på Kuturpunkten<br>under ordinarie öppeticider). Till övriga haltarlökaler räcker det med taggritiffällig kod (nyckel behövs endast om man vill ha<br>bligång till musikanlaggning). Tillfällig kod genereras i samband med din bokning. I Nasums gymnastiksal gäller nyckel.<br>Har du några frågor om bokning eller önskar personlig service<br>kontakta <u>D456-82 22.22</u> |

Registrera dig som anvädnare genom att klicka på "Registrering" i övre vänstra hörnet. När du har registrerat dig kan du logga in via länken i övre högra hörnet.

|                                                                                            | Registrering                                                                                              |  |
|--------------------------------------------------------------------------------------------|----------------------------------------------------------------------------------------------------|--|
| Här kan du registrera dig som kund om du är<br>Föreningar, företag och personer boende uta | r privatperson boende i Bromölla kommun.<br>anför Bromölla kommun hänvisas till vanlig bokningsförfrågan. |  |
| * Obligatorisk uppgift                                                                     |                                                                                                    |  |
| Ange minst en                                                                              |                                                                                                    |  |
|                                                                                            |                                                                                                    |  |
| Förnamn*                                                                                   | Förnamn                                                                                                   |  |
| Förnamn*<br>Efternamn*                                                                     | Förnamn                                                                                                   |  |
| Förnamn*<br>Efternamn*<br>Typ av Orgnr./Personnr.                                          | Effernamn<br>Typ av Orgnr./Personnr.                                                                      |  |

Fyll i samtliga uppgifter med \*, observera att det räcker med ett telefonnummer.

| Lösenord*                                                                                                    | Lösenord                                                                                                    |
|----------------------------------------------------------------------------------------------------|----------------------------------------------------------------------------------------------------|
| Bekräffa lösenord*                                                                                                    | Lösenord                                                                                                    |
|                                                                                                    | Lagring av personuppgifter                                                                                                    |
| De personuppgifter du lämnar här lagras så lä<br>så behövs) samt för att kunna ta ut statistik oc<br>Genom att godkänna nedan medger jag att pe | inge som behövs för att vi, bland annat, ska kunna slutföra din bokning, sända faktura (om<br>»h göra interna uppföljningar. Vi kan också komma att behöva sända information till dig<br>ersonuppgifterna om mig behandlas i enlighet med det ovanstående. |
| Jag godkänner ovanstående                                                                                                    |                                                                                                    |
|                                                                                                    | Tillbaka till startsidan Registrera                                                                                                    |

Välj ett lösenord, bocka i rutan för godkännande, klicka på "Registrera".

Ett användarnamn skickas till din e-post. Logga in enligt första bilden med användarnamnet som du fått skickat till din e-post och lösenordet som du själv valde i registreringen.

| Välj grupp av o  | objekt v           | Sök (Objektnamn, Område, Verksamhet, Objektlype | er)  |
|------------------|--------------------|-------------------------------------------------|------|
| Verksamhet (al   | ia) •              | Bibl Inre mötesrum<br>Bibl Yttre mötesrum       | 12   |
| Område (alla)    | *                  | Bibliotekets hörsal                             | G    |
| Objekttyper (all | al +               | Bordtenninshallen<br>Branthallen                | ß    |
| 0000 00 00       |                    | Branthallen/Bana 1<br>Branthallen/Bana 2        |      |
| 2022-08-29       | 2022-09-04         | Branthallen/Bana 3                              | -    |
|                  | Visningsalternativ |                                                 | 0/48 |

Sök

Fortsätt

Välj vilket objekt du önskar boka i rullistan, klicka på "Sök".

|      |                   | Schen               | na 2022-08                         | -29 - 202         | 2-09-04           |                      |           |
|------|-------------------|---------------------|------------------------------------|-------------------|-------------------|----------------------|-----------|
|      |                   |                     | <ul> <li>Föregående per</li> </ul> | od   Nästa period | +                 |                      | Ny söknir |
|      |                   | B                   | ordtenninshallen 📵                 | nformation • Till | räde              |                      |           |
| v.35 | Man 29/8          | TIS 30/8            | Ons 31/8                           | Tor 1/9           | Fre 2/9           | Lör 3/9              | 56n 4/9   |
| 8    |                   | Åk 1<br>05:00-09:10 |                                    |                   |                   |                      |           |
| 9    | 90<br>05:50-08:50 |                     |                                    |                   |                   |                      |           |
| 10   |                   | Ax 1<br>09:40-10:50 |                                    |                   | 88<br>00:40-10:40 | <b>_</b>             |           |
|      | 40<br>10:10-11:00 |                     |                                    |                   |                   | Bromölia Kanatsilubb | 1         |
| 11   |                   |                     |                                    |                   |                   | 10.00-12.00          |           |
| 12   | 84<br>11:40-12:30 |                     |                                    |                   | 7C<br>11:30-12:20 |                      |           |

Du får upp ett schema på objektet för innevarande vecka, klicka dig fram på pilarna för föregående/nästa period. Välj önskad tid genom att klicka i schemat. Exakt tid kan du rätta till i nästa läge.

|                                 | Tillägg - Objektinformation                                                                           |                                                                                                |                                                                                                    |                                 |          |
|---------------------------------|----------------------------------------------------------------------------------------------------|------------------------------------------------------------------------------------------------|----------------------------------------------------------------------------------------------------|---------------------------------|----------|
|                                 |                                                                                                    | Bok                                                                                            | ning                                                                                                    |                                 |          |
|                                 | 1. Boka                                                                                               | 2. Bet                                                                                         | alning                                                                                                    | 3. Bokningsbekräftelse          |          |
|                                 | Fyll i fälten efter önskemål och kiloka på<br><u>Visa bokningsregler och priser för abjek</u>         | knappen Boka.<br>tel                                                                           |                                                                                                    |                                 |          |
|                                 | Bokningsobjekt                                                                                        |                                                                                                | Bordtenninshallen                                                                                                    |                                 |          |
|                                 | Dagidatum                                                                                             |                                                                                                | Torsdag 2022-09-01                                                                                                    |                                 |          |
|                                 | * Obligatorisk uppgift                                                                                |                                                                                                |                                                                                                    |                                 |          |
|                                 | Klockan                                                                                               |                                                                                                | 15:00                                                                                                    | * 15:30                         | -        |
|                                 | 🗆 Upprepa                                                                                             |                                                                                                |                                                                                                    |                                 |          |
|                                 | Taxa (SEK)                                                                                            |                                                                                                | Tran priv. i kom: 150,00 / 1 tim                                                                                                    |                                 |          |
|                                 | Pris (SEK)                                                                                            |                                                                                                | 75,00                                                                                                    |                                 |          |
| Vid akuta fel i                 | ing fastighetsjouren på telefon 0709-17                                                               | 10 61.                                                                                         |                                                                                                    |                                 |          |
| amtliga uppg<br>ck i rutan läng | ifter markerade med<br>gst ner på sidan. Klic                                                         | l *. Acceptera l<br>ka på "Boka".                                                              | nyresregeln                                                                                                    | genom                           | Tillbaka |
| amtliga uppg<br>ck i rutan länį | ifter markerade med<br>gst ner på sidan. Klic                                                         | J *. Acceptera l<br>ka på "Boka".                                                              | nyresregeln                                                                                                    | genom                           | Tilbaka  |
| amtliga uppg<br>ck i rutan länį | ifter markerade med<br>gst ner på sidan. Klic                                                         | J *. Acceptera l<br>ka på "Boka".<br>Beta                                                      | nyresregeln                                                                                                    | genom                           | Tilbaka  |
| amtliga uppg<br>ck i rutan länį | ifter markerade mec<br>gst ner på sidan. Klic                                                         | J *. Acceptera I<br>ka på "Boka".<br>Beta<br>2.Bet                                             | nyresregeln<br>Ining                                                                                                    | genom<br>3. Bokningsbekräftelse | Tilbaka  |
| amtliga uppg<br>ck i rutan länį | ifter markerade med<br>gst ner på sidan. Klic<br>1. Boka<br>Objek<br>Tid                              | J *. Acceptera l<br>ka på "Boka".<br>Beta<br>2. Be                                             | Ining<br>Borttenninshalten<br>20220901-20220801, 15.00                                                                                                    | genom<br>3. Bokningsbekräftelse | Tilbaka  |
| amtliga uppg<br>ck i rutan länį | ifter markerade mec<br>gst ner på sidan. Klic<br>1. Boka                                              | J *. Acceptera ł<br>ka på "Boka".<br>Beta<br>2. Be<br>t                                        | Ining<br>Bordtenninshallen<br>20220901-20220901, 15.00<br>Arrangemang                                                                                                   | genom<br>3. Bokningsbekräftelse | Tilbaka  |
| amtliga uppg<br>ck i rutan länį | ifter markerade mec<br>gst ner på sidan. Klic<br>1. Boka<br>Objek<br>Tid.<br>Verks.<br>Bokn           | J *. Acceptera I<br>ka på "Boka".<br>Beta<br>2. Be                                             | Ining<br>Bordtenninshallen<br>20220901-20220901, 15.00<br>Arrangemang<br>75.00 SEK (varav moms 0,0                                                                      | 3. Bokningsbekräftelse          | Tilbaka  |
| amtliga uppg<br>ck i rutan länį | ifter markerade mec<br>gst ner på sidan. Klic<br>1. Boka<br>Otjek<br>Tid.<br>Verka<br>Bokni<br>Totals | J *. Acceptera ł<br>ka på "Boka".<br>Beta<br>2. Be<br>t:<br>amhet:<br>ng:<br>kumma:            | Ining<br>Borttenninshallen<br>20220901-20220501, 15.00<br>Arrangemang<br>75.00 SEK (varav moms 0, 0                                                                     | 3. Bokningsbekräftetse          | Tilbəka  |
| amtliga uppg<br>ck i rutan länį | ifter markerade mec<br>gst ner på sidan. Klic<br>1. Boka<br>Objek<br>Tid.<br>Verks<br>Bokni<br>Totals | J *. Acceptera ł<br>ka på "Boka".<br>Beta<br>2. Be<br>t<br>amhet:<br>ng:<br>summa:<br>FAKTURA  | Ining<br>Bordtenninshallen<br>20220901-20220901, 15.00<br>Arrangemang<br>75,00 SEK (varav moms 0,<br>75,00 SEK (varav moms 0,                                           | 3. Bokningsbekräftelse          | Tilbaka  |
| amtliga uppg<br>ck i rutan länį | ifter markerade mec<br>gst ner på sidan. Klic<br>1. Boka<br>Otjek<br>Tid.<br>Verks<br>Bokni<br>Totale | d *. Acceptera ł<br>ka på "Boka".<br>Beta<br>2. Be<br>t:<br>amhet:<br>ng:<br>summa:<br>FAKTURA | Ining<br>alning<br>Borttenninshallen<br>20220901-20220501, 15:00<br>Arrangemang<br>75:00 SEK (varav moms 0,<br>75:00 SEK (varav moms 0,<br>Till bokning<br>bokkräftelse | 3. Bokningsbekräftetse          | Tilbəka  |

Kontrollera så att uppgifterna om din bokning stämmer. Klicka på den blå länken "Till bokningsbekräftelse". Längst ner på sidan kan du välja att få en bekräftelse skickad till din e-post. Faktura på bokningen skickas kommande månad.